# NAVIGATING THE "MY ACCOMMODATIONS" TAB IN THE AIM STUDENT PORTAL

**Disability Access Center** 

Walb Student Union, Room 113

(E) <u>dac@pfw.edu</u>

(P) 260-481-6657

(W) https://www.pfw.edu/dac

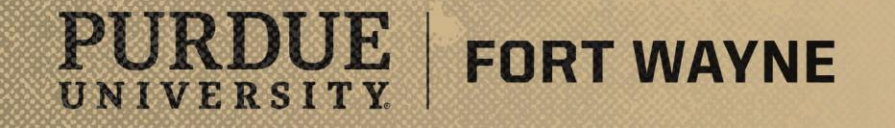

# Login to your AIM Student Portal

### AIM STUDENT PORTAL

https://augusta.accessiblelearning.com/PFW/

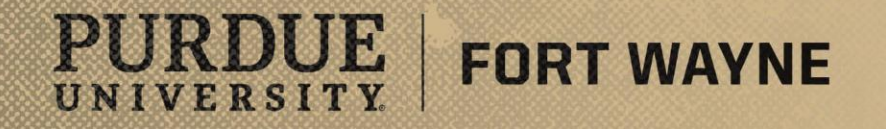

### After logging into your AIM STUDENT PORTAL

#### Navigating the "My Accommodations" Tab in the AIM Student Portal

- Information Release Consents
  - Fill out release of information if you would like to
- My Eligibility- This is another term for accommodations
  - View your approved accommodations
- List Accommodations
  - Lists the courses in which you have chosen to use your accommodations in
- Course Syllabus
  - View (if your instructor has uploaded) or upload the syllabus for your course
- Alternative Testing
  - Schedule your exams/quizzes
- Alternative Formats
  - Request alternative formats of textbooks
- Notetaking Services
  - Confirm if you need a note-taker
- My Signup List
  - Sign up for other DAC services

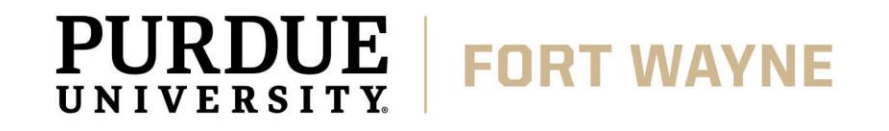

| ¥ | My Accommodations            |
|---|------------------------------|
| > | Information Release Consents |
| > | My Eligibility               |
| > | List Accommodations          |
| > | Course Syllabus              |
| > | Alternative Testing          |
| > | Alternative Formats          |
| > | Notetaking Services          |
| > | My Documents                 |
| > | My E-Form Agreements         |
| > | My Signup List               |

|                            | Welcome Kodiak Dog! Pty Pronie Pty Planbox (Sent E-Plans) Pty Accommodations Sign Out |                                                                                                    |                       |  |  |  |
|----------------------------|---------------------------------------------------------------------------------------|----------------------------------------------------------------------------------------------------|-----------------------|--|--|--|
|                            | PURDUE UNIVERSITY.<br>FORT WAYNE                                                      |                                                                                                    |                       |  |  |  |
|                            | My Dashboard                                                                          |                                                                                                    |                       |  |  |  |
|                            | Home » My Dashboard » Overview                                                        |                                                                                                    |                       |  |  |  |
|                            | Login as User Feature                                                                 | OVERVIEW                                                                                                    |                       |  |  |  |
|                            | Back to My Profile                                                                    | AVAILABLE SIGNUP SHEET                                                                                                    |                       |  |  |  |
|                            | SMS (Text Messaging)                                                                  | Select: Select One                                                                                                    | Continue              |  |  |  |
|                            | Status: OFF                                                                           |                                                                                                    |                       |  |  |  |
|                            | Update Preference                                                                     |                                                                                                    |                       |  |  |  |
|                            | ¥ Home                                                                                | Need Help?                                                                                                    |                       |  |  |  |
|                            | > My Dashboard                                                                        | If you do not see your courses listed below, it may be because DAC's system has not yet uploaded your classes from the                           | school system. Please |  |  |  |
|                            | > My Profile                                                                          | wait <u>up to 48 nours</u> for the system to be updated.<br>If you need immediate assistance, please contact our office or come into the office. |                       |  |  |  |
|                            | SMS (Text Messaging)     Additional Documentation                                     |                                                                                                    |                       |  |  |  |
| "Ny Accommodations" is     | <ul> <li>My Mailbox (Sent E-Mails)</li> </ul>                                         | LIST ACCOMMODATIONS FOR FALL 2021                                                                                                    |                       |  |  |  |
|                            |                                                                                       | Refine Search Result: Search All                                                                                                    |                       |  |  |  |
| located here in your Alivi | M Accommodations                                                                      | Refine Search                                                                                                    |                       |  |  |  |
| Student Portal.            | Information Release Consents     My Eligibility                                       | Previous Term: Fall 2021                                                                                                    | Next Term             |  |  |  |
|                            | > List Accommodations                                                                 |                                                                                                    |                       |  |  |  |
|                            | > Course Syllabus                                                                     |                                                                                                    |                       |  |  |  |
|                            | Alternative Testing     Alternative Formats                                           | No Accommodation Request Found                                                                                                    |                       |  |  |  |
|                            | > Notetaking Services                                                                 |                                                                                                    |                       |  |  |  |
|                            | > My Documents                                                                        | Questions? Contact Us!                                                                                                    |                       |  |  |  |
|                            | My E-Form Agreements     My Signup List                                               | Please contact our office if you have any questions or concerns.                                                                                 |                       |  |  |  |
|                            | Logout                                                                                | Disability Access Center<br>Purdue University Fort Wayne<br>Walb Student Union, Room 113<br>2101 East Coliceum Backword                          |                       |  |  |  |
| <b>FORDUL</b> FORT WAYNE   |                                                                                       | 8/1                                                                                                    | 7/2021   4            |  |  |  |

#### **Information Release Consents**

- Fill out an Information Release Consent
  - This is only used if you would like family, friends, Vocational Rehabilitation, etc., to know personal disability-related information about you
- View or Revoke past release consents

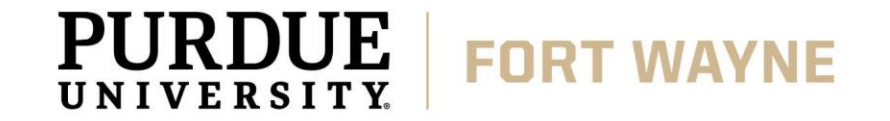

Click on "Information Release Consents" to see or add a new release to your profile.

There is a two step process when adding an Information Release Consent.

| Welcome Kodiak Dog! My Profile                                             | My Mailbox (Sent E-Mails) My Accommodations Sign Out                                                                                                    |
|----------------------------------------------------------------------------|----------------------------------------------------------------------------------------------------|
| <b>PURDUE UNIV</b>                                                         | ERSITY.                                                                                                    |
| FORT WA                                                                    | YNE                                                                                                    |
|                                                                            |                                                                                                    |
| My Dashboard                                                               |                                                                                                    |
| Home » My Dashboard » Overvie                                              | w                                                                                                    |
| Login as User Feature                                                      | OVERVIEW                                                                                                    |
| Back to My Profile                                                         | IMPORTANT MESSAGE(S)                                                                                                    |
| SMS (Text Messaging)                                                       | Please read the following message(s) regarding your account:                                                                                             |
| Status: OFF                                                                | Your To Do List:                                                                                                    |
| Update Preference                                                          | 1. DACFAKE 90210.01L - Dac Fake Course                                                                                                    |
|                                                                            | <ul> <li>Alternative Formats: You have not selected book for this class. If you do not require any book to be processed, please let<br/>know.</li> </ul> |
| ¥ Home                                                                     | <ul> <li>Please confirm your need for Notetaking Services for this class. To confirm your request, please go to Notetaking Services</li> </ul>           |
| > My Dashboard                                                             | Securi.                                                                                                    |
| > My Profile                                                               | PDS                                                                                                    |
| <ul> <li>SMS (Text Messaging)</li> <li>Additional Documentation</li> </ul> | PRINTING FACULTY NOTIFICATION LETTER IN PDF                                                                                                    |
| <ul> <li>My Mailbox (Sent E-Mails)</li> </ul>                              | Note: It may take up to 10 seconds to generate each PDF file.                                                                                            |
|                                                                            | Select Class: Select One Generate PDF                                                                                                    |
| ✓ My Accommodations                                                        |                                                                                                    |
| Information Release Consents                                               | SUMMARY OF ACCOMMODATION REQUESTS (CURRENT AND FUTURE)                                                                                                   |
| My Eligibility     List Accommodations                                     |                                                                                                    |
| Course Syllabus                                                            | Summer 2021 Fall 2021                                                                                                    |
| > Alternative Testing                                                      | 2 2                                                                                                    |
| > Alternative Formats                                                      |                                                                                                    |
| <ul> <li>Notetaking Services</li> </ul>                                    | View View                                                                                                    |
| My Documents     My E-Form Agreements                                      |                                                                                                    |
| My Signup List                                                             | LIST ACCOMMODATIONS FOR SUMMER 2021                                                                                                    |
| Logout                                                                     | Refine Search Result: Search All                                                                                                    |

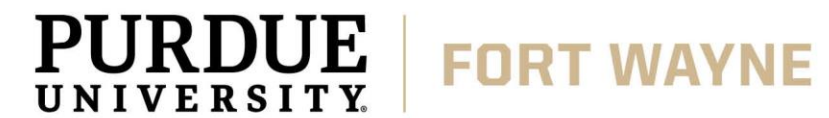

#### **My Eligibility**

- An approved accommodation in the AIM Student Portal is call an Eligibility
- All approved eligibilities will be listed here.

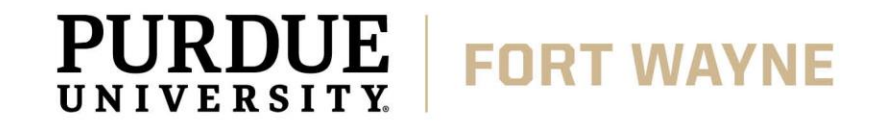

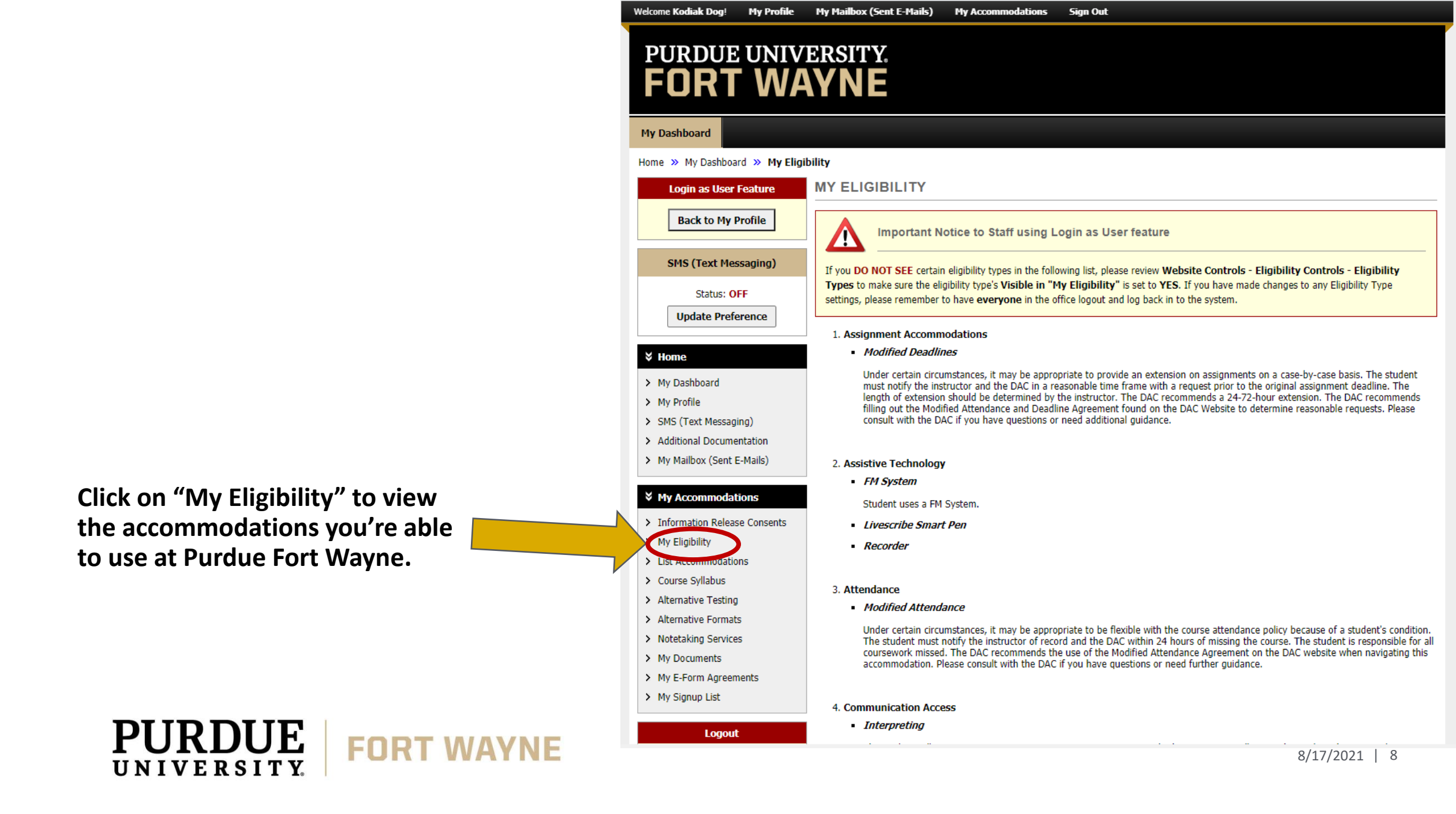

#### **List Accommodations**

- Lists the status of active eligibilities/accommodations in your courses for a given semester
- You can modify your request, cancel your request, view accommodations from previous semesters, or request accommodations for the next term (if you are registered for courses)

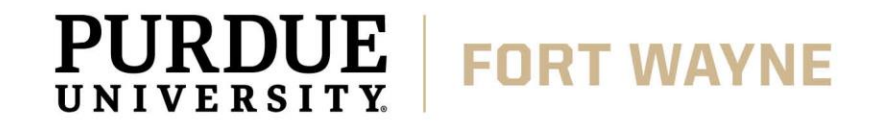

Click on "List Accommodat view the activ accommodat courses for th

|                                                            |          | Back to My Profile                                                                                                    | Need Help?                                                                                                    |                                                                                                    |                                                                                             |                  |
|------------------------------------------------------------|----------|----------------------------------------------------------------------------------------------------|----------------------------------------------------------------------------------------------------|----------------------------------------------------------------------------------------------------|---------------------------------------------------------------------------------------------|------------------|
|                                                            |          | SMS (Text Messaging)<br>Status: OFF<br>Update Preference                                                                                                    | If you do not see your courses<br>wait <u>up to 48 hours</u> for the sy<br>If you need immediate assistan                                                                                | isted below, it may be because DAC's system ha<br>stem to be updated.<br>:e, please contact our office or come into the of | as not yet uploaded your classes from the schoo                                             | l system. Please |
|                                                            |          | <ul> <li>Home</li> <li>My Dashboard</li> <li>My Profile</li> </ul>                                                                                                    | LIST ACCOMMODATIONS<br>Refine Search                                                                                                    | FOR SUMMER 2021<br>Result: Approved Accommodations ~                                                                       | ]                                                                                           |                  |
|                                                            |          | <ul> <li>&gt; SMS (Text Messaging)</li> <li>&gt; Additional Documentation</li> <li>&gt; My Mailbox (Sent E-Mails)</li> </ul>                                                        | Previous Term                                                                                                    | Term: Summer 2                                                                                                    | 021                                                                                         | Next Term        |
| n "List<br>modations" to<br>le active<br>modations in your |          | <ul> <li>My Accommodations</li> <li>Information Release Consents</li> <li>My Eligibility</li> <li>List Accommodations</li> <li>Course Syllabus</li> <li>Absorbing Tables</li> </ul> | XALT CUST.000 - Alternative         Instructor(s):       Not Spece         Days and Time(s):       Not Spece         Date Range(s):       Not Spece         Location(s):       Not Spece | Formats Custom Request ( <u>CRN</u> : ALTCU<br>ified<br>ified<br>ified<br>ified (Campus: XALT)                             | ST) <u>Modify Reques</u>                                                                    | t Cancel Request |
| for the semester.                                          | r        | <ul> <li>Anternative Formats</li> <li>Alternative Formats</li> <li>Notetaking Services</li> <li>My Documents</li> <li>My E-Form Agreements</li> <li>My Signup List</li> </ul>       | Request Status         First Enter         Approved       First Enter         Last Updat       Last Updat                                                                                | ed by: Ryan McCombs<br>ed on: <b>08/05/2021 at 08:49 AM</b><br>ed by: Ryan McCombs<br>ed on: <b>08/05/2021 at 08:49 AM</b> | Notification Letter           Status: Printed           Last Printed: 08/05/2021 at 11:00 A | M                |
| PURDUE<br>UNIVERSITY.                                      | FORT WAY | Logout                                                                                                    | Lict Accommodation(c) S                                                                                                    | alected for XALT CLIST ANA                                                                                                 | 8/17                                                                                        | /2021   10       |

LIST ACCOMMODATION REQUESTS

#### PURDUE UNIVERSITY. FORT WAYNE

Home » My Dashboard » List Accommodation Requests

My Dashboard

Login as User Feature

**Course Syllabus** 

Upload or View uploaded syllabi (by your instructor) for your courses.

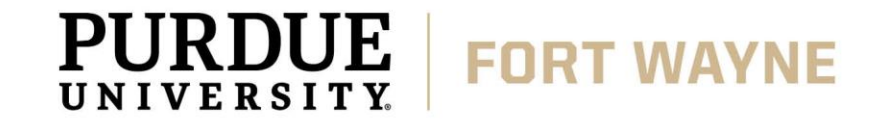

You can view or submit your course syllabi for the semester by clicking on "Course Syllabus ."

PURDUE

UNIVERSITY.

#### PURDUE UNIVERSITY. FORT WAYNE

My Profile My Mailbox (Sent E-Mails)

#### My Dashboard

Welcome Kodiak Dog!

#### Home » My Dashboard » Accessing or Uploading Your Course Syllabus

| Login as User Feature<br>Back to My Profile<br>SMS (Text Messaging)                                                                                                    | ACCESSING OR UPLOADING YOUR COURSE SYLLABUS IMPORTANT MESSAGE Reminder: Your instructor may have a newer version of your course syllabus.                                                                                                  |
|----------------------------------------------------------------------------------------------------|----------------------------------------------------------------------------------------------------|
| Status: OFF Update Preference V Home                                                                                                    | UPLOAD INSTRUCTION <ul> <li>If you are scanning your document at 150 - 300 dpi as resolution.</li> <li>Upload one file at a time and the maximum allowable file size is 20 MB per upload.</li> <li>View: Acceptable File Types.</li> </ul> |
| <ul> <li>My Dashboard</li> <li>My Profile</li> <li>SMS (Text Messaging)</li> <li>Additional Documentation</li> <li>My Mailbox (Sent E-Mails)</li> </ul>                                                     | Upload Form Class: XALT CUST.000 - Alternative Formats Custom Request Syllabus Title *: Select File: Chasse File No file chassen                                                                                                    |
| <ul> <li>My Accommodations</li> <li>Information Release Consents</li> <li>My Eligibility</li> <li>List Accommodations</li> <li>Course Syllabus</li> </ul>                                                   | Upload Syllabus No Syllabus Uploaded                                                                                                    |
| <ul> <li>&gt; Alternative Testing</li> <li>&gt; Alternative Formats</li> <li>&gt; Notetaking Services</li> <li>&gt; My Documents</li> <li>&gt; My E-Form Agreements</li> <li>&gt; My Signup List</li> </ul> |                                                                                                    |
| FORT WAYNE                                                                                                    | 8/17/2021   12                                                                                                    |

My Accommodations

Sign Out

#### **Alternative Testing**

- View testing instructions for the semester for your courses
- Schedule your exams/quizzes in the DAC Testing Center for the semester
- View upcoming DAC Testing Center appointments
- Cancel DAC Testing Center appointments

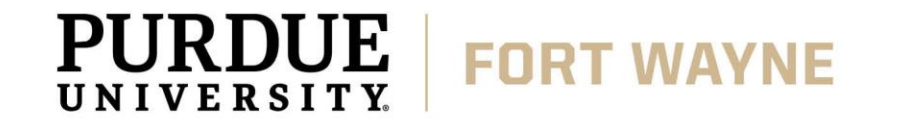

#### PURDUE UNIVERSITY. FORT WAYNE

#### My Dashboard

Home » My Dashboard » Alternative Testing

|            | Login as User Feature Back to My Profile SMS (Text Messaging)                                                                                                    | ALTERNATIVE TESTING  Testing Instruction Form(s) Below is the list of all Testing Instruction Form(s) submitted through the system. If you do not see your course listed, this means that your testing instruction form HAS NOT BEEN COMPLETED an                                                                                                    | d you are unable to |
|------------|----------------------------------------------------------------------------------------------------|----------------------------------------------------------------------------------------------------|---------------------|
|            | Status: OFF<br>Update Preference                                                                                                    | Schedule alternative testing at this time.         Please contact our office as soon as possible if your exam date is approaching so that your room can be properly schedule.         Select Class:       Select One                                                                                                    | eduled.             |
|            | <ul> <li>Home</li> <li>My Dashboard</li> <li>My Profile</li> <li>SMS (Text Messaging)</li> <li>Additional Documentation</li> <li>My Mailbox (Sent E-Mails)</li> </ul>                                  | Schedule an Exam         UPCOMING EXAM REQUEST(S) FOR THE CURRENT TERM         DACFAKE 90210.01L - Dac Fake Course         In-Person Exam (taken at DAC) - Wednesday, August 18, 2021 - 11:00 AM - 12:30 PM (90) Modify Requ         Change Assessed         Change Assessed                                                                                                    | View Other Exams    |
| or         | <ul> <li>My Accommodations</li> <li>Information Release Consents</li> <li>My Eligibility</li> <li>List Accommodations</li> <li>Course Sullabus</li> </ul>                                              | Approved Accommodation(s):<br>• 150% Extended Time on Timed Assessments<br>Request Entered on Wednesday, August 11, 2021 at 04:57:42 PM                                                                                                    |                     |
|            | <ul> <li>Course Syllabus</li> <li>Alternative Testing</li> <li>Alternative Formats</li> <li>Notetaking Services</li> <li>My Documents</li> <li>My E-Form Agreements</li> <li>My Signup List</li> </ul> | DACFAKE 90210.01L - Dac Fake Course         In-Person Exam (taken at DAC) - Wednesday, August 25, 2021 - 09:00 AM - 10:30 AM (90) Modify Required         Status: Approved       Location: TBD         Approved Accommodation(s):       • 150% Extended Time on Timed Assessments         Required Technology:       • Brightspace         Request Entered on Thursday, August 12, 2021 at 10:00:06 AM | View Other Exams    |
| FURI WAYNE |                                                                                                    | 8/1                                                                                                    | 7/2021   14         |

You can schedule, cancel, or view any exam/quiz requests by clicking on "Alternative Testing."

**PURDUE** 

UNIVERSITY.

**Alternative Formats** 

Please Note: This Module is not in use.

View what books you need for your courses (if instructor has provided to the PFW

Bookstore)

- Select which books you need alternative formats for the semester
- Upload your book receipts
- View Uploaded receipts
- Request additional materials needed in alternative formats
- Download books once complete

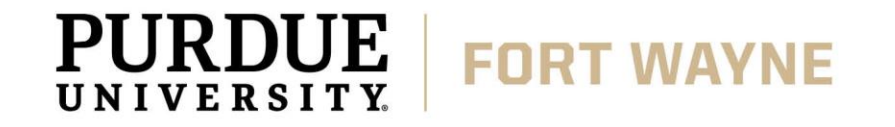

You can request, down or view any Alternative Formats requests by cli on "Alternative Format

|                              | Welcome Kodiak Dog! My Profile                                             | My Mailbox (Se                                                    | nt E-Mails) I                                                                                                    | My Accommod                     | ations Sign Out                       |                       |                             |                |                              |
|------------------------------|----------------------------------------------------------------------------|-------------------------------------------------------------------|----------------------------------------------------------------------------------------------------|---------------------------------|---------------------------------------|-----------------------|-----------------------------|----------------|------------------------------|
|                              | PURDUE UNIV                                                                | ersity<br><b>VYNE</b>                                             | 6                                                                                                    |                                 |                                       |                       |                             |                |                              |
|                              | My Dashboard                                                               |                                                                   |                                                                                                    |                                 |                                       |                       |                             |                |                              |
|                              | Home » My Dashboard » Alterna                                              | tive Formats                                                      |                                                                                                    |                                 |                                       |                       |                             |                |                              |
|                              | Login as User Feature                                                      | ALTERNA                                                           |                                                                                                    | IATS                            |                                       |                       |                             |                |                              |
|                              | Back to My Profile                                                         | Previous Term                                                     | 0                                                                                                    |                                 | Term:                                 | Summer 2021           |                             |                | Next Term                    |
|                              | SMS (Text Messaging)                                                       | Alternativ                                                        | e Formats Prefe                                                                                                    | erence                          |                                       |                       |                             |                |                              |
|                              | Status: OFF                                                                | Note: Changi                                                      | ing alternative for                                                                                                    | mats preferen                   | ce would not affect current books the | at are currently bein | g processed. If you need to | make any chang | es with the current request, |
|                              | Update Preference                                                          | please contact                                                    | t our office as so                                                                                                    | on as possible.<br>ference: Acc | escible DDF                           |                       |                             |                |                              |
| equest. download.            | ¥ Home                                                                     |                                                                   | Undate Pref                                                                                                    | ference: Se                     |                                       |                       |                             |                |                              |
|                              | > My Dashboard                                                             |                                                                   | -,                                                                                                    |                                 | adato Altornativo Formato Profor      | 20150                 |                             |                |                              |
| ny Alternative               | > My Profile                                                               | > My Profile                                                      |                                                                                                    |                                 |                                       |                       |                             |                |                              |
| equests by clicking          | <ul> <li>SMS (Text Messaging)</li> <li>Additional Documentation</li> </ul> | LIST BOOKS CURRENTLY BEING PROCESSED FOR SUMMER 2021              |                                                                                                    |                                 |                                       |                       |                             |                |                              |
| ative Formats"               | <ul> <li>My Mailbox (Sent E-Mails)</li> </ul>                              | Note: If you do                                                   | Note: If you do not need a book from a particular class or you would like to add additional books or select different format, please notify our office as soon a |                                 |                                       |                       |                             |                | as soon as possible.         |
| lative Formats.              |                                                                            | SBJ                                                               | CRS                                                                                                    | SEC                             | Book Title                            |                       | Preference                  | RCPT           | Status                       |
|                              | My Accommodations     Information Release Consents                         | XALT                                                              | CUST                                                                                                    | 000                             | Dogs R Us (ISBN: ZEBPZ4CXZU           | BUL)                  | Accessible PDF              | No             | [Custom - Not Listed]        |
|                              | My Eligibility                                                             |                                                                   |                                                                                                    |                                 |                                       |                       |                             |                | Upload Document              |
|                              | > List Accommodations                                                      |                                                                   |                                                                                                    |                                 |                                       |                       |                             |                |                              |
|                              | Course Syllabus     Alternative Testing                                    | UPLOAD BO                                                         | OK RECEIPT                                                                                                    |                                 |                                       |                       |                             | 2021           |                              |
|                              | Alternative Formats                                                        | Important Note: Limit 10 receipts per term or semester. Read File |                                                                                                    |                                 |                                       |                       | RECEIPTS - SOMMER           | 2021           |                              |
|                              | Notetaking Services     My Decuments                                       | Upload Instruction                                                |                                                                                                    |                                 |                                       |                       |                             |                |                              |
|                              | <ul> <li>My E-Form Agreements</li> </ul>                                   | File Inforr                                                       | mation                                                                                                    |                                 |                                       |                       |                             |                |                              |
|                              | > My Signup List                                                           | Term:                                                             | Summer 202                                                                                                    | 1                               |                                       |                       | No Rece                     | ipt Found      |                              |
|                              | Logout                                                                     | Select File:                                                      | Choose File                                                                                                    | e No file c                     | hosen                                 |                       |                             |                |                              |
| <b>PURDUE</b><br>UNIVERSITY. | ORT WAYNE                                                                  |                                                                   |                                                                                                    |                                 |                                       |                       |                             | ٤              | 3/17/2021   16               |

**Notetaking Services** 

Please Note: This Module is not in use.

- If you receive Peer Notes, you can confirm what courses you will need a Peer Notetaker
- Once confirmed you will see your assigned Peer Notetaker
- You can download any notes that have been uploaded by your Peer Notetaker.

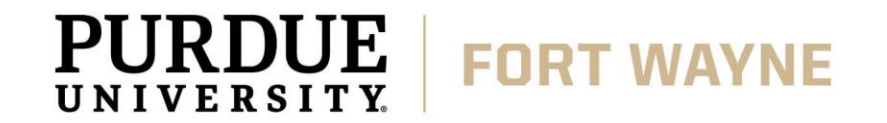

| You can schedule, cancel, or |
|------------------------------|
| view any Notetaker requests  |
| and Peer Notes by clicking   |
| on "Notetaking Services."    |
| 0                            |

PURDUE UNIVERSITY FORT WAYNE

| Welcome Kodiak Dog! My P                                                                                                    | ofile My Mailbox (Sent E-Mails) My Accommodations Sign Out                                                                                                    |                                         |
|----------------------------------------------------------------------------------------------------|----------------------------------------------------------------------------------------------------|-----------------------------------------|
| PURDUE UN<br>FORT V                                                                                                    | IVERSITY.<br>VAYNE                                                                                                    |                                         |
| My Dashboard                                                                                                    |                                                                                                    |                                         |
| Home » My Dashboard »                                                                                                    | otetaking Services                                                                                                    |                                         |
| Login as User Featur                                                                                                    | NOTETAKING SERVICES                                                                                                    |                                         |
| Back to My Profile                                                                                                    | Previous Term: Fall 2                                                                                                    | 021 Next Term                           |
| SMS (Text Messaging                                                                                                    | My Preference                                                                                                    |                                         |
| Status: OFF Update Preference                                                                                                    | Hide My Name from Notetaker: No  Note: Select Yes if you prefer r                                                                                                    | not to release your name to notetakers. |
| ¥ Home                                                                                                    | Update Your Preference                                                                                                    |                                         |
| <ul> <li>My Dashboard</li> <li>My Profile</li> <li>SMS (Text Messaging)</li> <li>Additional Documentation</li> <li>My Mailbox (Sent F-Mails)</li> </ul> | DACFAKE 90210.01L - Dac Fake Course<br>Please Confirm Your Notetaking Services Request<br>Please use the following link to confirm that you will need Notetaking Services | vices for your course: Confirm Now      |
|                                                                                                    | DACFAKE 10101.01 - Dac Fake Course                                                                                                    |                                         |
| <ul> <li>My Accommodations</li> <li>Information Release Cons</li> <li>My Eligibility</li> </ul>                                                         | Please Confirm Your Notetaking Services Request           nts         Please use the following link to confirm that you will need Notetaking Services                     | vices for your course: Confirm Now      |
| <ul> <li>List Accommodations</li> <li>Course Syllabus</li> </ul>                                                                                        | DACFAKE1 20101.01 - Dac Fake Course #2                                                                                                    |                                         |
| Alternative Testing     Alternative Formats     Notetaking Services                                                                                     | Please Confirm Your Notetaking Services Request<br>Please use the following link to confirm that you will need Notetaking Ser                                             | vices for your course: Confirm Now      |
| <ul> <li>My Documents</li> <li>My E-Form Agreements</li> </ul>                                                                                          | DACFAKE5 12345.12 - Dacfakecourse5                                                                                                    |                                         |

#### Please Confirm Your Notetaking Services Request

> My Signup List

Logout

Please use the following link to confirm that you will need Notetaking Services for your course: Confirm Now

#### **My Documents**

 You can view any documents that are associated with your AIM Student Profile

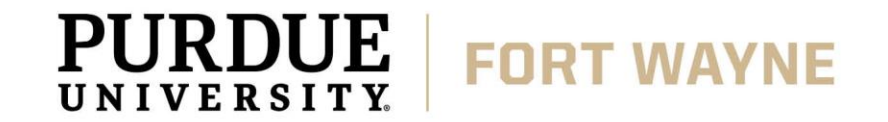

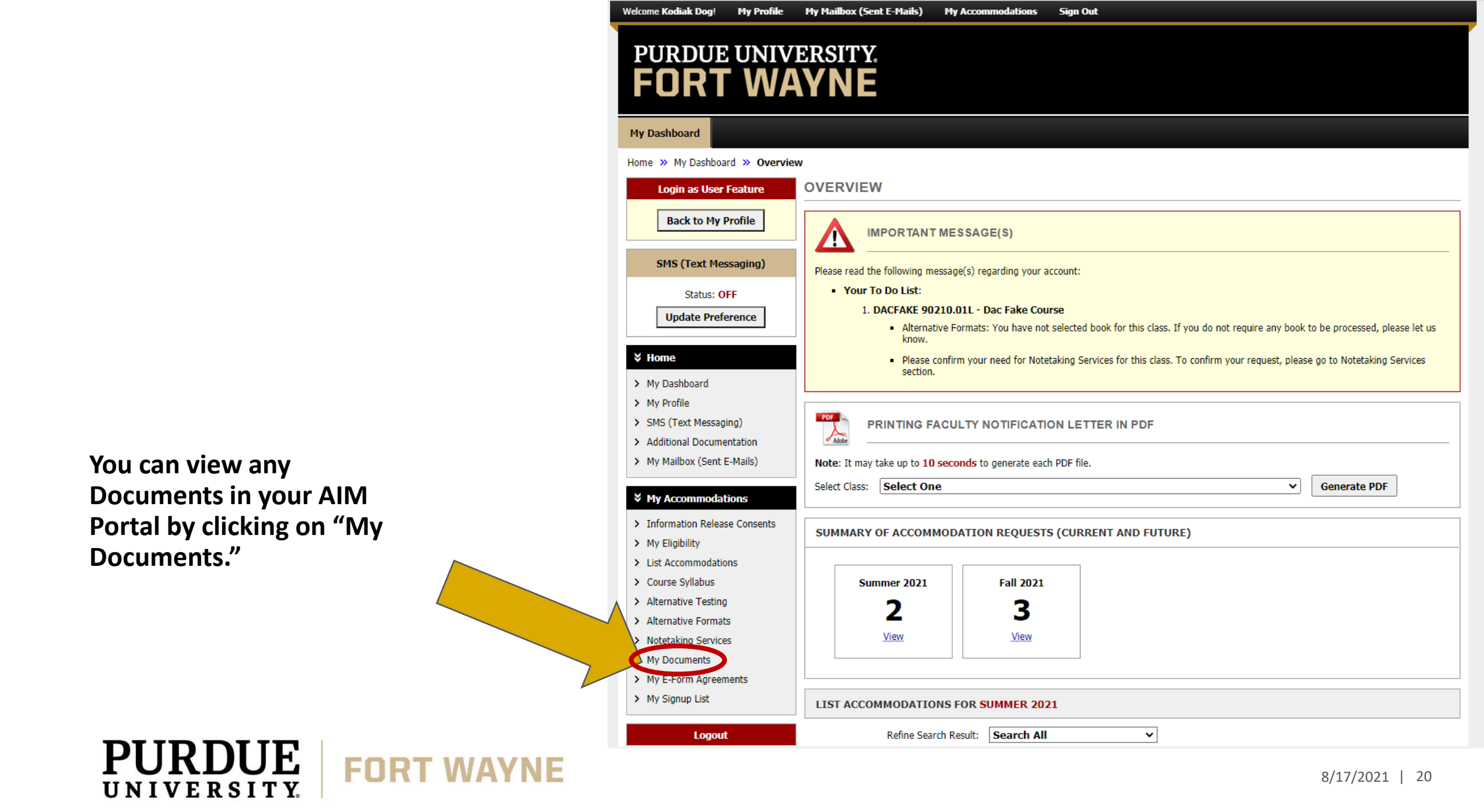

#### **My E-Form Agreements**

 You can view any E-Form Agreements that are associated with your AIM Student Profile

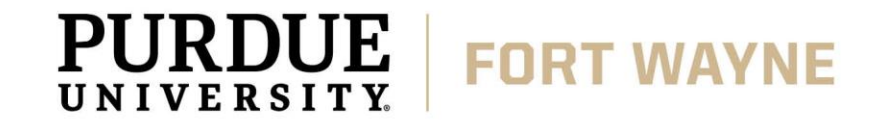

![](_page_21_Figure_0.jpeg)

Welcome Kodiak Dog!

My Profile

My Mailbox (Sent E-Mails)

My Accommodations

Sign Out

#### **My Signup List**

- Sign up for other Disability Access Center Services
  - Closed Captioning
  - Sign Language Interpreting (Academic)
  - Sign Language Interpreting (Non-Course)
  - Other services may be available, check with the DAC.

![](_page_22_Picture_7.jpeg)

You can schedule other services by clicking on "My Signup List."

When on the Signup Forms, click on the drop down to see what other services are available for you to use. Click Continue to complete that Signup Sheet.

PURDUE

UNIVERSITY

My Dashboard Home » My Dashboard » Signup Forms SIGNUP FORMS Login as User Feature Back to My Profile AVAILABLE SIGNUP SHEET SMS (Text Messaging)  $\sim \square$ Disability Access Center: Alternative Formats Request Continue Select Status: OFF Update Preference PREVIOUSLY SIGNED UP Important Note: The following list includes all sign up sheets. Please let us know if you have any questions regal eature. ¥ Home Disability Access Center Purdue University Fort Wayne > My Dashboard Walb Student Union, Room 113 2101 East Coliseum Boulevard > My Profile Fort Wayne, Indiana 46805 > SMS (Text Messaging) 0:260-481-6658 F: 260-481-6018 > Additional Documentation E: dac@pfw.edu W: pfw.edu/dac > My Mailbox (Sent E-Mails) My Accommodations No Data Found - Please Try Different Search Option > Information Release Consents > My Eligibility > List Accommodations > Course Syllabus > Alternative Testing > Alternative Formats >\_Notetaking Services My Documents My E-Form Agreements > My Signup List

My Accommodations

Sign Out

Once you finish with your session, please do not forget to **Log Out** and **Close Your Browser**.

Logout

FORT WAY

Log Out

Welcome Kodiak Dog!

My Profile

My Mailbox (Sent E-Mails)

## **QUESTIONS?**

#### **Contact the Disability Access Center:**

Email: dac@pfw.edu

Phone: 260-481-6657

Location: Walb Student Union, Room 113

![](_page_24_Picture_5.jpeg)